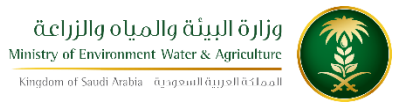

الإدارة العامة لتقنية المعلومات خدمة تحديث بيانات طلب رخصة حفر بئر

| تحديث بيانات طلب رخصة حفر بئر                                                                                                    | اسم الخدمة                         |
|----------------------------------------------------------------------------------------------------|------------------------------------|
| 14                                                                                                    | رقم الخدمة                         |
| اساسية                                                                                                    | نوع الخدمة                         |
| افراد                                                                                                    | نوع الخدمة حسب المستفيد            |
| رئىسية                                                                                                    | تصنيف الخدمة                       |
| افراد                                                                                                    | الجهة المستفيدة                    |
| وزارة البيئة والمياه والزراعة                                                                                                    | الجهة المقدمة للخدمة               |
| مجانية                                                                                                    | رسوم تقديم الخدمة                  |
| اجرائية                                                                                                    | مستوى نضج الخدمة الحالي            |
| اجرائية                                                                                                    | اعلى مستوى لنضج الخدمة             |
| البوابة الالكترونية لوزارة البيئة و المياة و الزراعة                                                                                              | قنوات تقديم الخدمة                 |
| ان يكون لديك طلب مسبق ولم يتم ارسال الطلب الى المراجعة و التدقيق من طرف<br>الوزارة (مرحلة التحضير) أو تم إعادة الطلب من الوزارة لنقص في البيانات. | متطلبات وشروط الحصول<br>على الخدمة |

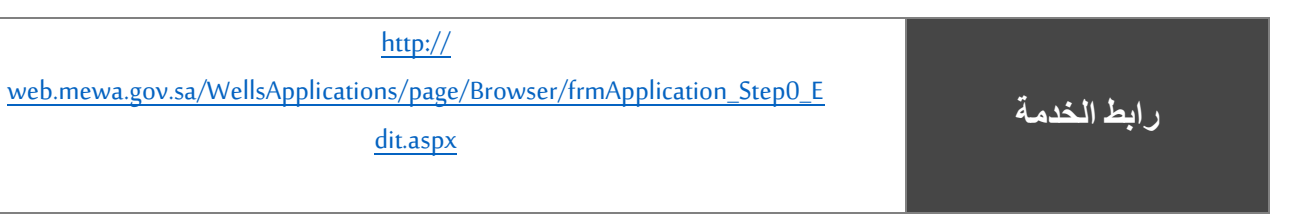

## 1. الخدمة في سطور

تستخدم هذة الخدمة للسماح لمقدم طلب رخصة حفر بئر بتحديث بيانات الطلب في الحالات التالية:

- لم يتم إرسال بيانات الطلب الى المراجعة و التدقيق.
  - طلب المساعدة في تحديث بيانات الطلب
- إرجاع الطلب الى مقدم الطلب لعدم إستكمال البيانات.

## 2. مخطط سير اجراء الخدمة/تدفق العمل (Workflow)

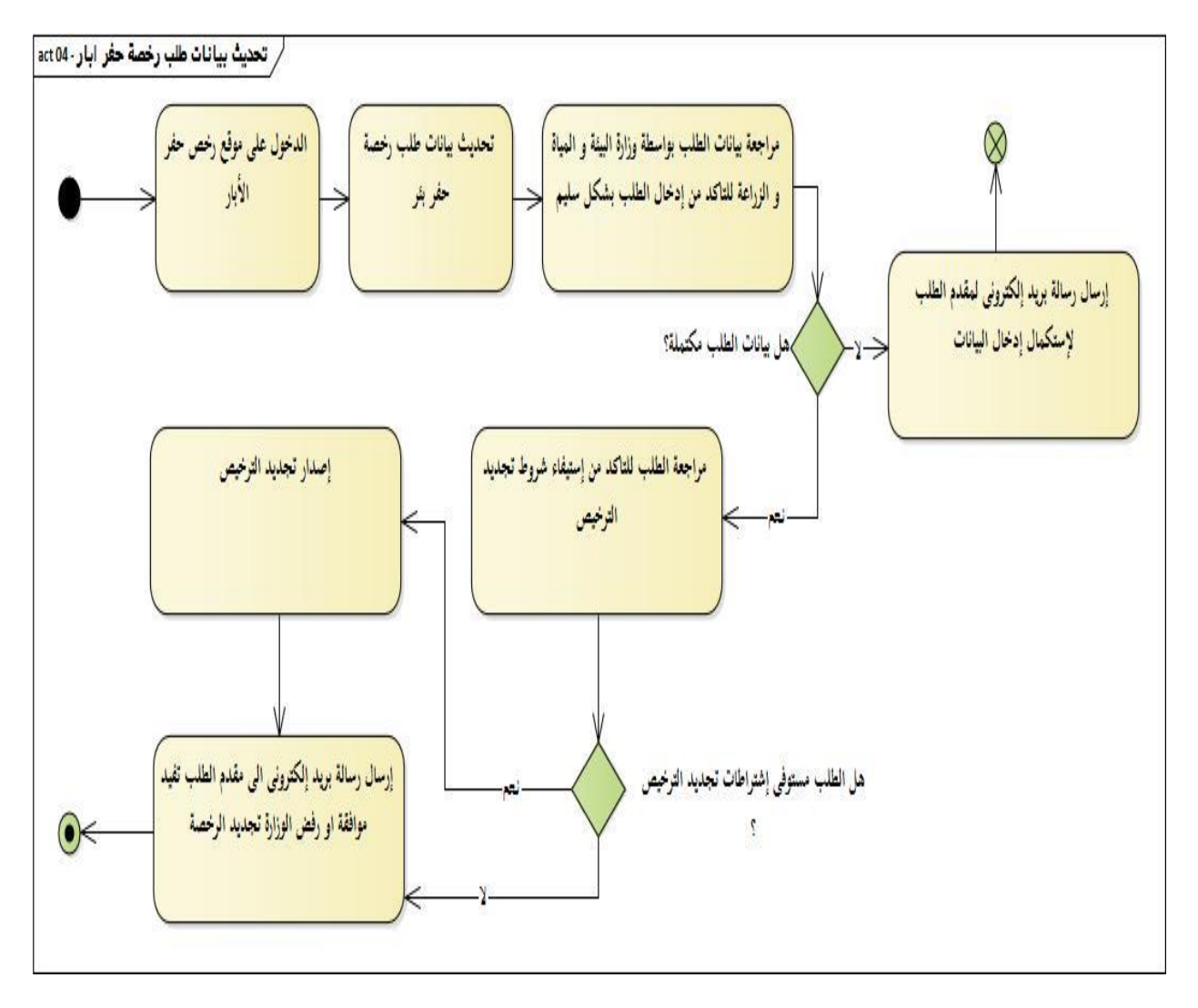

الذهاب لبوابة خدمات حفر الابار

| مقاولي حغر الآبار<br>کون کی الآبار<br>کون کی کون کون کون کون کون کون کون کون کون کون                                      |  |
|----------------------------------------------------------------------------------------------------|--|
| قوائم الاستخدام الخاصة بالمقاولين 🕢 قوائم الاستخدام الخاصة بالمقاولين يجب ان تكون قد حملت على الرقم الموحد الرحاء النسجيل |  |
| طلب رخصة مزاولة حفر الأبار الانبوبية<br>طلب رخصة مزاولة حفر الأبار اليدوية                                                |  |
| تحديث البيانات / الطلبات / تجديد رخصة                                                                                     |  |
| استعلام عن حالة الطلب                                                                                                    |  |
| اتصل بنا                                                                                                    |  |
|                                                                                                    |  |

اختيار خدمة الاستعلام عن حالة طلب

ثم تحديد نوع الطلب " الأبار انبوبية" من القائمة المنسدلة

| مقاولي حفر الآبار<br>Minity of Environment Water & Agricultur<br>Wards ( spreadstyped state<br>( State Advances )                                                                                                    |  |
|----------------------------------------------------------------------------------------------------|--|
| تحديث البيانات / تجديد رخصة / الطلبات<br>ع شرائق الموحد الخاص بك ورقم المثاقة. الذي<br>المتخدم الرقم الموحد في المثانية للتصول على<br>الرقم الموحد في الطلب •<br>الرقم الموحد في الطلب •<br>الرقم الموحد في الموال / في الموال •<br>الرقم الموحد في الموال •<br>الرقم الموحد في الموال •<br>الموال •<br>الرقم الموحد في الموال •<br>الرقم الموحد في الموال •<br>الرقم الموحد في الموال •<br>الرقم الموحد في الموال •<br>الرقم الموحد في الموال •<br>الرقم الموحد في الموال •<br>الرقم الموحد في الموال •<br>الرقم الموحد في الموال •<br>الرقم الموحد في الموال •<br>الرقم الموحد في الموال •<br>الروم الموحد في الموال •<br>الروم الموحد في الموال •<br>الروم الموحد في الموال •<br>الروم الموحد في الموال •<br>الروم الموحد في الموال •<br>الروم الموحد في الموال •<br>الروم الموحد في الموال •<br>الروم الموحد في الموال •<br>الروم الموال •<br>الروم الموال •<br>ا |  |

تعبئة البيانات الرقم الموحد والهوية الوطنية او الاقامة في حال كان مقدم الطلب اجنبي ثم النقر على خيار استعلام

| مقاولي حغر الآبار<br>Mistry of Tenforment Water & Aprolute<br>Depend Scale Alexandre<br>Scale Alexandre<br>Scale Alexandr |  |
|----------------------------------------------------------------------------------------------------|--|
| تحديث البيانات / تجديد رخصة / الطلبات                                                                                                    |  |
| استخدم الرقم الموحد الخاص بك ورقم البطاقة. الذي<br>المرتحسة.<br>سينعدم<br>الرقم الموحد عنها الاسوبية<br>الرقم الموحد 12<br>الافامه                                                                                                    |  |

تظهر بعد ذلك حالة الطلب ان وجدت